# ้ขั้นตอนและวิธีการส่งคืนวัตกุดิบไปต่างประเทศ และตัดบัญชีวัตกุดิบด้วยระบบ RMTS

(ออนไลน์เข่านโปรแกรม Zoom Webinar)

วันพฤหัสบดี ที่ 19 ตุลาคม 2566 เวลา 09.00 - 11.00 น.

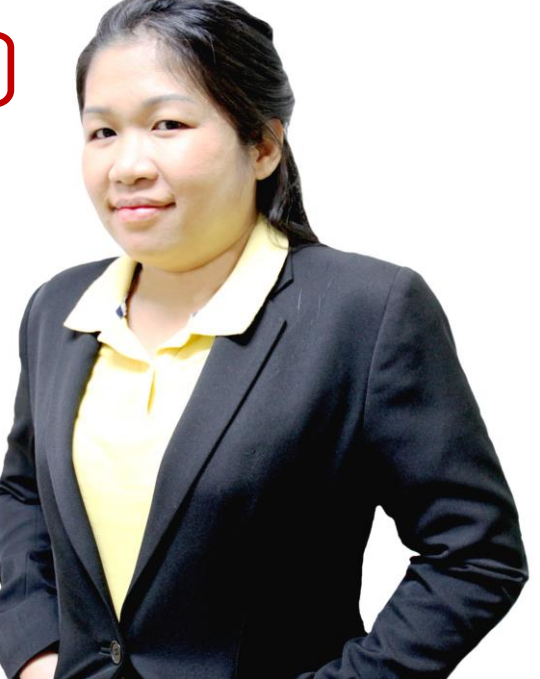

บรรยายโดย คุณสุกัญญา หรั่วทอว ผู้เชี่ยวชาญาากสมาคมสโมสรนักลวทุน

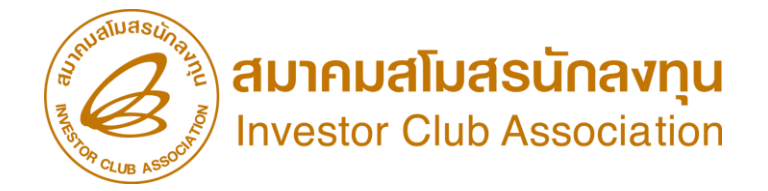

## หัวข้อบรรยาย

#### การส่วคืนวัตกุดิบไป ต่าวประเทศ <sup>ขั้นตอน</sup> และ วิธีการขอส่วออกวัตกุดิบ

#### การตัดบัญชีวัตถุดิบ การเตรียมข้อมูลและเอกสารที่เกี่ยวข้อม

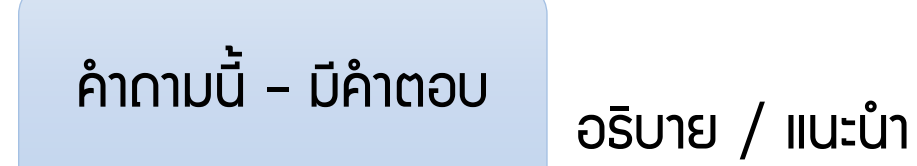

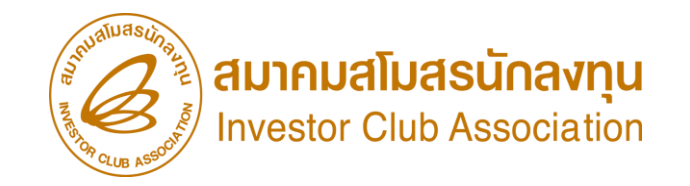

# การขออนุญาตส่วออกวัตกุดิบ ไปต่าวประเทศ

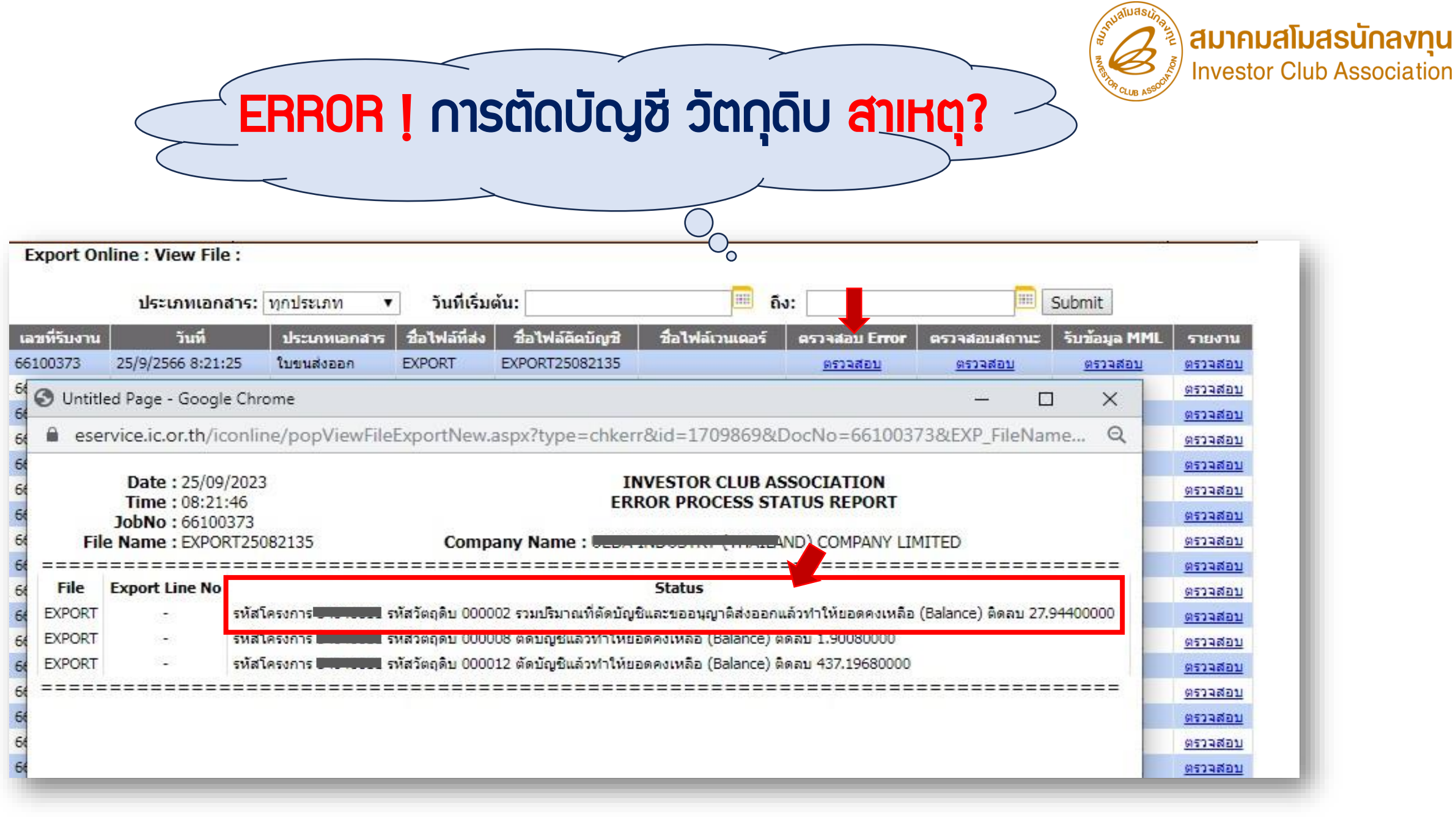

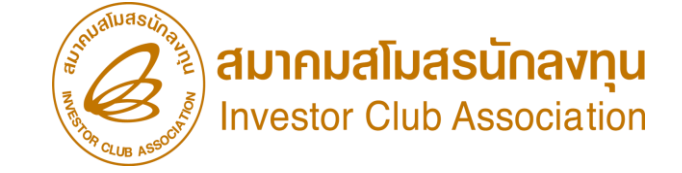

# ขั้นตอนขออนุญาตส่วออกวัตกุดิบไปต่าวประเทศ

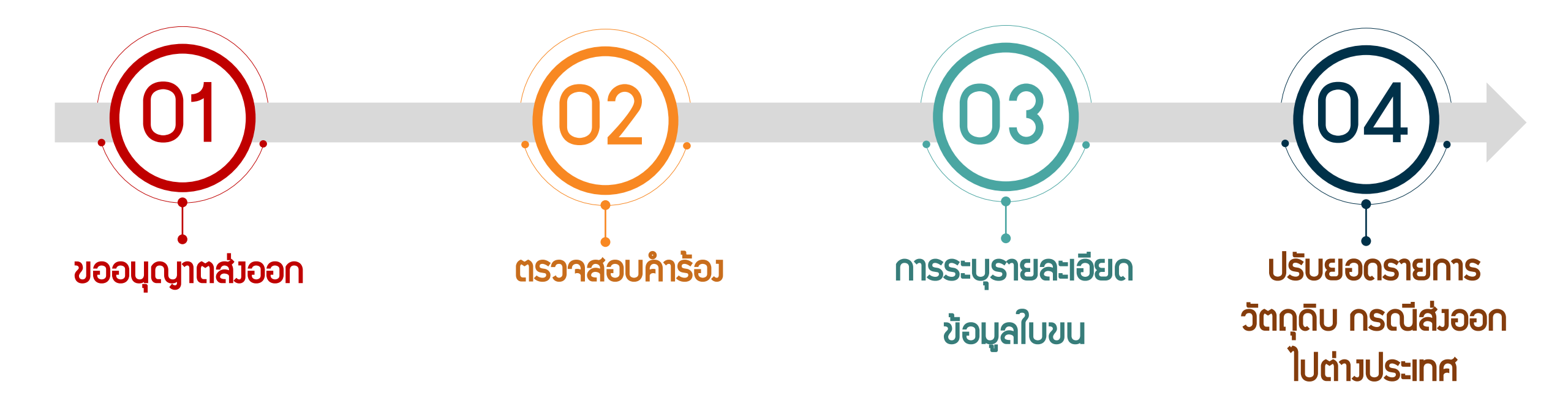

## การขออนุญาตส่วออกวัตกุดิบไปต่าวประเทศ

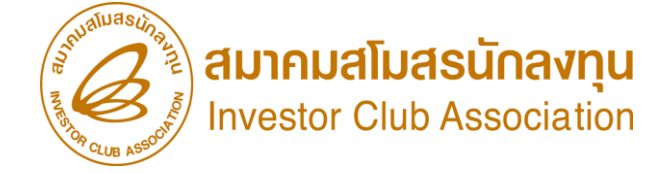

<u>การขออนุญาตส่วออกวัตกุดิบไปต่าวประเทศ</u> หมายถึว ขั้นตอนการขออนุมัติ ส่วออกวัตถุดิบกับ สกท. ว่าต้อวการส่วคืนวัตถุดิบ ไปต่าวประเทศ ตามรายละเอียดที่นำเข้า โดยระบบาะออกเลขหนัวสืออนุมัติให้ 1 เลข ต่อ 1 คำร้อว เพื่อให้บริษัทนำไประบุลวในใบขนสินค้าขาออกในขั้นตอน การส่วออก

ข้อควรรู้

- ระบบาะตรวาสอบยอดคมเหลือ (Balance) าะต้อมมากกว่าหรือเท่ากับ ำานวนที่ขออนุญาตส่งออก (ระบบาะตรวาสอบเป็นครั้งๆ ที่ยื่นคำร้อง ขออนุญาต)
- เมื่อได้รับอนุญาตให้ส่วออกตามปริมาณที่ระบุแล้ว ระบบจัดเก็บปริมาณ ที่ขออนุญาตส่วออกไว้ โดยการจอวยอดขอว Balance เพราะหากบริษัท ได้ขออนุญาตส่วออก เสมือนว่าบริษัทได้ดำเนินการส่วออกแล้ว

### การขออนุญาตส่วออกวัตกุดิบ ไปต่าวประเทศ การค้นหาคำร้องสั่งปล่อย มี 2 แบบ

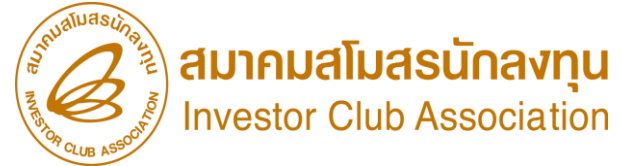

| U | BL https://e                                              | service ic or th/iconlin       | ne/                                         | ยื่นขออนุญาตส่งออกวัตฤดิ<br>              | ับไป <b>ต่างประเทศ</b>              |                      |            |
|---|-----------------------------------------------------------|--------------------------------|---------------------------------------------|-------------------------------------------|-------------------------------------|----------------------|------------|
|   |                                                           |                                |                                             | ค้นหาด้วยววด                              | ա : Customer Support Unit ( CSU)    | ) : Tel : 0 2666 944 | 49 กด 1    |
|   | ฐานข้อมูล                                                 |                                |                                             | เลือกการค้นหา<br>งวด                      | ~                                   |                      |            |
|   | <u>เอกสารประกอบการ</u><br><u>พิจารณา</u>                  |                                |                                             | รหัสโครงการ<br>กรุณาระบุ                  | ~                                   |                      |            |
|   | <u>บัญชีรายการวัตถุดิบ</u> >>                             |                                |                                             | ช่วงวันที่สั่งปล่อย ตั้งแต่<br>วว/ตอ/ปปปป | ถึง                                 |                      | <u>งวด</u> |
|   | <u>สูตรผลิตภัณฑ์</u> >>                                   |                                |                                             |                                           |                                     |                      |            |
|   | <u>ตรวจสอบข้อมูลที่ยืน</u>                                |                                | ยื่นขออนุญาตส่งออก                          | เวัตถุดิบไปต่างประเทศ                     |                                     |                      |            |
|   | <u>กำหนดวันนำเข้าครั้งแรก</u>                             |                                |                                             |                                           |                                     | 2                    | —          |
|   | <u>กำหนดวันนำเข้าครั้งแรก</u><br><u>(Group MaxImport)</u> |                                | คนหาดวยน                                    | S u : Customer Support Ur                 | nit ( CSU) : Tel : 0 2666 9449 กด 1 | _                    |            |
|   | <u>ขออนุญาตส่งออกวัตถุดิบ</u>                             |                                | <b>เลือกการค้นหา</b><br>เลขทีหนังสืออนุมัติ | ~                                         |                                     |                      |            |
|   | <u>ไปต่างประเทศ (Adjust</u>                               | ขออนุญาตลงออก<br>ตรวจสอบคำร้อง | เลขที่หนังสืออนุมัติ                        |                                           |                                     |                      |            |
|   | <u>Return)</u> >>                                         |                                |                                             | ค้นหาข้อมูล                               |                                     |                      |            |
|   | <u>ເນດາຈນรະເທດ (Adjust</u><br><u>Return)</u> >>           | ตรวจสอบคำร้อง                  | เลขที่หนังสืออนุมัต <b>์</b>                | ค้นหาข้อมูล                               |                                     |                      |            |

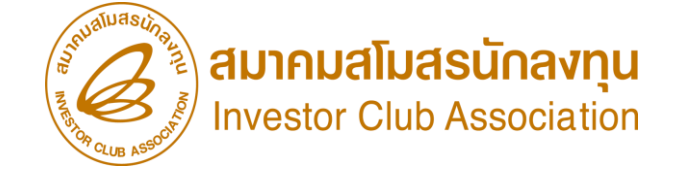

#### การขออนุญาตส่วออกวัตกุดิบ ไปต่าวประเทศ ขั้นตอนและวิธีการ

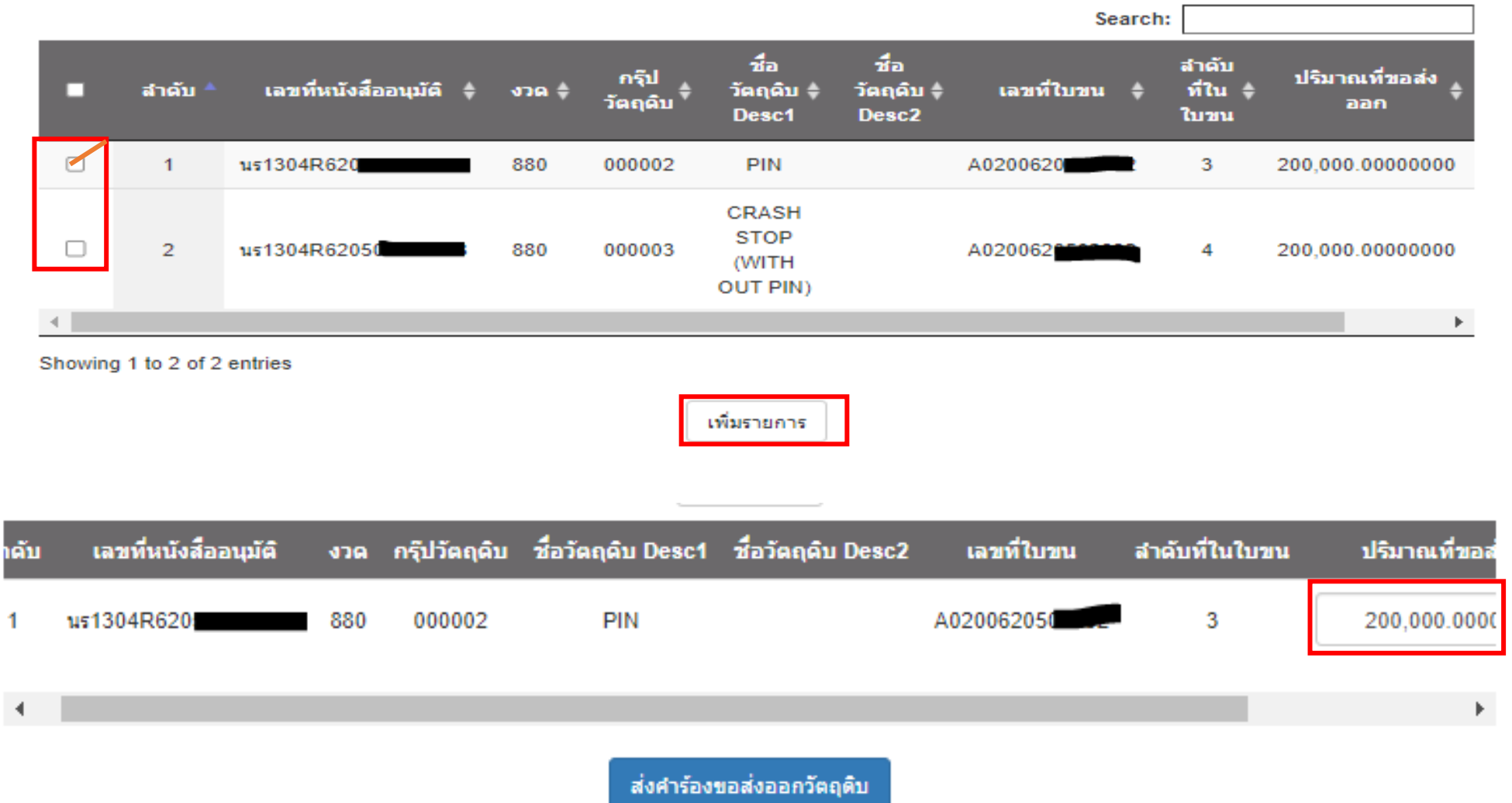

### การขออนุญาตส่วออกวัตกุดิบไปต่าวประเทศ

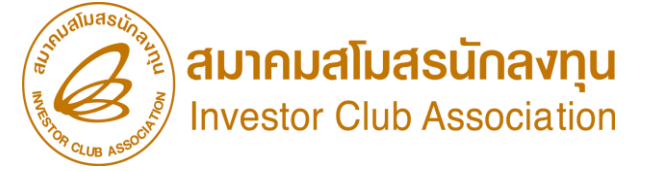

ระบบาะาอายอด Balance (ปริมาณคาเหลือ)

| MAX STOCK 10,000                                      | ขออนุญาตส่วออก                                          |
|-------------------------------------------------------|---------------------------------------------------------|
| ครั้ว ที่ 1<br>สั่วปล่อยวัตกุดิบ นร.1 ำานวน 5,000 C62 | ครั้วที่ 1 (อนุมัติ)<br>ขออนุญาตส่วออกฯ ำานวน 4,000 C62 |
| ครั้ง ที่ 2<br>สั่งปล่อยวัตกุดิบ นร.2 ำำนวน 1,000 C62 | ครั้งที่ 2 (อนุมัติ)<br>ขออนุญาตส่งออกฯ ำานวน 1,000 C62 |
|                                                       | ครั้วที่ 3 (ยกเลิก)<br>ขออนุญาตส่วออกฯ ำานวน 500 C62    |
| Balance = 6,000 C62                                   | ระบบจอมยอด 5,000 C62                                    |

#### ดัวนั้น o ปริมาณนำเข้าคมเหลือ = MaxStock - Balance คมเหลือ (10,000 - 6,000 = 4,000)

O ปริมาณ Balance ตัดบัญชี = Balance คมเหลือ – ขออนุญาตส่งออก (6,000 – 5,000 = 1,000)

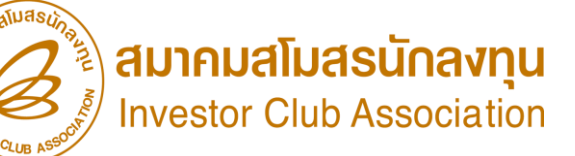

#### ระบบแจ้ง ERROR

#### การตัดบัญชี วัตกุดิบ Balance คมเหลือจะติดลับ (เนื่อมจาก กรณีที่มีการจอมยอด)

รหัสโครงการ .... รหัสวัตถุดิบ .... รวมปริมาณที่ตัดบัญชีและขออนุญาติส่งออกแล้วทำให้ยอดคงเหลือ (Balance) ติดลบ .......

Export Online : View File : ประเภทเอกสาร: ทุกประเภท วันที่เริ่มต้น: -Submit ถึง: วันที่ ชื่อไฟล์คิดบัญชิ ชื่อไฟล์เวนเดอร์ เลขที่รับงาน ชื่อไฟล์ที่ส่ง รับข้อมูล MMI ประเภทเอกสาร ตรวจสอบ Erro รายงาน ตรวจสอบสถานะ 66100373 25/9/2566 8:21:25 EXPORT EXPORT25082135 ใบขนส่งออก ตรวจสอบ ตรวจสอบ ตรวจสอบ ตรวจสอบ ตรวจสอบ 🕙 Untitled Page - Google Chrome X 6 ตรวจสอบ eservice.ic.or.th/iconline/popViewFileExportNew.aspx?type=chkerr&id=1709869&DocNo=66100373&EXP\_FileName... Q ตรวจสอบ 6 ตรวจสอบ Date: 25/09/2023 INVESTOR CLUB ASSOCIATION ตรวจสอบ Time: 08:21:46 ERROR PROCESS STATUS REPORT ตรวจสอบ JobNo: 66100373 File Name : EXPORT25082135 Company Name : USE AND COMPANY LIMITED ตรวจสอบ ตรวจสอบ Export Line No File Status ตรวจสอบ รหัสโครงการ 5 10 10011 รหัสวัตถุดิบ 000002 รวมปริมาณที่ตัดบัญชิและขออนุญาติส่งออกแล้วทำให้ยอดคงเหลือ (Balance) ติดลบ 27.94400000 EXPORT ตรวจสอบ

#### บริษัทยื่นไฟล์ตัดบัญชีแล้วทำให้ (Balance) ติดลบ ก่อนหน้านี้บริษัทมีส่งวัตถุดิบ ไปต่างประเทศ และยังไม่ได้นำเอกสารมาปรับยอดกับสมาคม

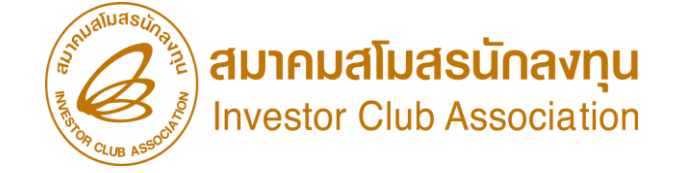

## การตรวาสอบคำร้อม ขออนุญาตส่มออกวัตกุดิบไปต่ามประเทศ

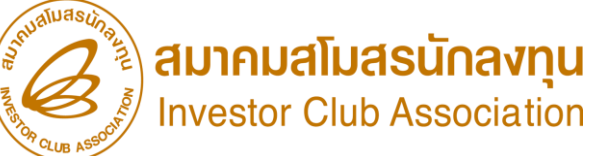

#### การตรวาสอบคำร้อว ขออนุญาตส่วออกวัตกุดิบไปต่าวประเทศ

#### ตรวจสอบคำร้องขอส่งออกวัตฤดิบ

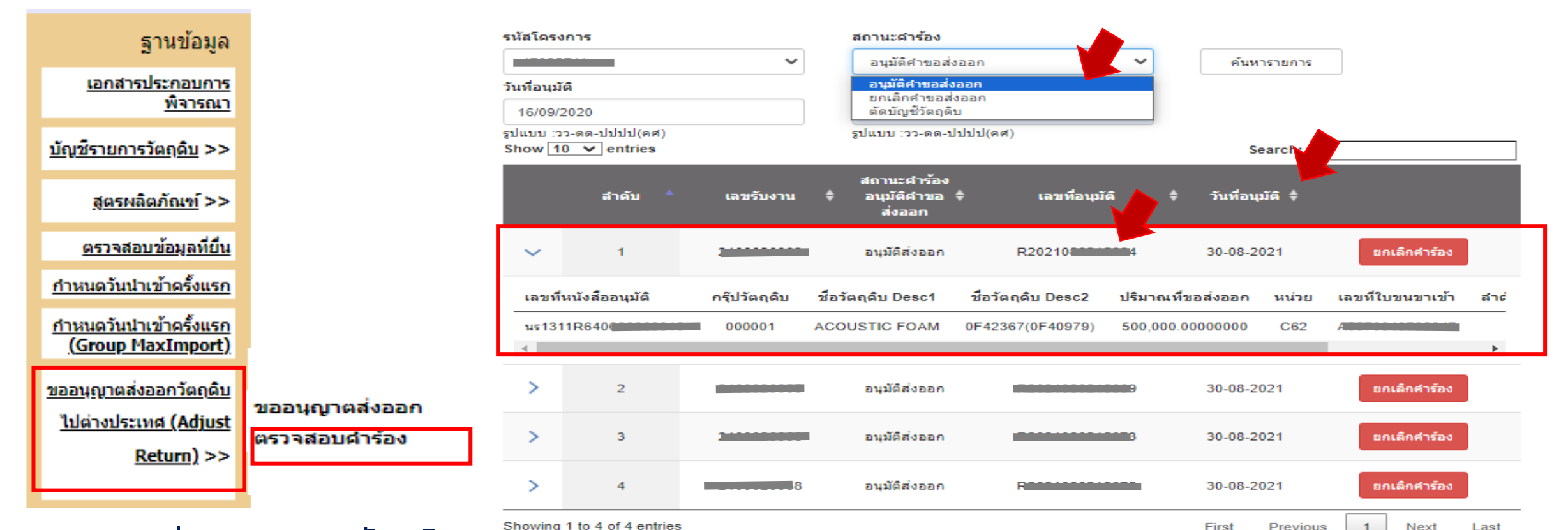

การส่วออกรายการวัตถุดิบ ให้ระบุเลขที่อนุมัติ R...... ในช่อว อนุญาต นร ส่วออกลวในใบขนสินค้าขาออก (Field Permit) ให้เลือกสิทธิ BOI

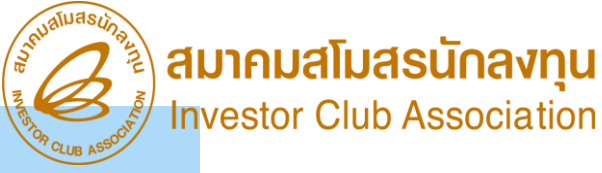

ข้อควรรู้ การส่วออกรายการวัตถุดิบให้เลือกสิทริ BOI พร้อมระบุเลขที่อนุญาต นร. ส่วออกลวในใบขนสินค้าขาออก (Field Permit)

"การทำใบขนสินค้าขาออกโดยกรอกข้อมูลดัวนี้ 1. เลือกใช้สิทธิประโยชน์ BOI 2. ระบุเลขที่อนุญาตส่วออกในช่อว Permit Number 3. ระบุวันที่อนุญาตส่วออกในช่อววันที่ 4. ระบุ Tax ID ขอว BOI ได้แก่ 0994000740964 ในช่อวเลข 13 หลักขอวหน่วยวานที่อนุญาต"

<u>หลัวจากส่ววัตกุดิบไปต่าวประเทศ</u> ต้อวมาทำการปรับยอด ในระบบ RMTS เป็นการนำใบขนสินค้าขาออก ที่ได้ส่วออกวัตถุดิบตามที่ได้รับอนุมัติให้ส่วออกวัตถุดิบ

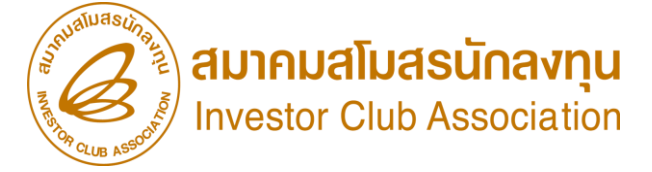

#### การตรวาสอบคำร้อมขอส่มออกวัตกุดิบไปต่ามประเทศ

เมื่อปรับยอด ระบบาะปลดล็อค คำร้องส่งคืน และหักลด balance (ตามการส่งออก าริง ซึ่งไม่เกินาากำานวนที่ขออนุญาตส่งคืน)

| MAX STOCK 10,000   | ขออนุญาตส่วออก                                          | ขออนุมัติปรับยอด                                       |
|--------------------|---------------------------------------------------------|--------------------------------------------------------|
| Balance= 6,000 C62 | ครั้มที่ 1 (อนุมัติ)<br>ขออนุญาตส่วออกฯ จำนวน 4,000 C62 |                                                        |
|                    | ครั้งที่ 2 (อนุมัติ)<br>ขออนุญาตส่งออกฯ จำนวน 1,000 C62 | ครั้มที่ 1 (อนุมัติ)<br>ขออนุมัติปรับยอด ำำนวน 300 C62 |
|                    | ครั้งที่ 3 (ยกเลิก)<br>ขออนุญาตส่งออกฯ จำนวน 500 C62    |                                                        |

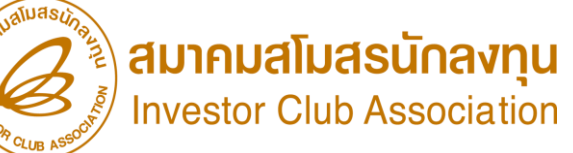

#### การตรวาสอบคำร้อมขอส่มออกวัตถุดิบไปต่ามประเทศ

เมื่อปรับยอด ระบบาะปลดล็อค คำร้อมส่มคืน และหักลด balance (ตามการส่มออก าริม ซึ่มไม่เกินาากำานวนที่ขออนุญาตส่มคืน)

# ดัวนั้น Balance คมเหลือ = Balance คมเหลือ - ปรับยอด (6,000 - 300 = 5,700) ปริมาณน้ำเข้าคมเหลือ = MaxStock - Balance คมเหลือ (10,000 - 5,700 = 4,300) ปริมาณ Balance ตัดบัญชี = Balance คมเหลือ - ขออนุญาตสมออก (5,700 - 4,000) = 1,700

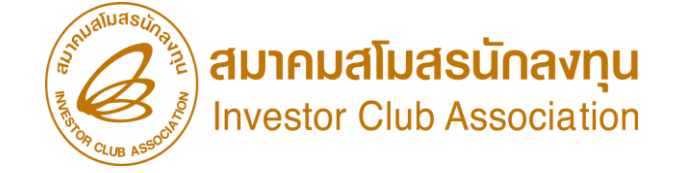

## <u>การขอปรับยอดส่วออกวัตกุดิบไปต่าวประเทศ</u> มาทำการปรับยอด ในระบบ RMTS

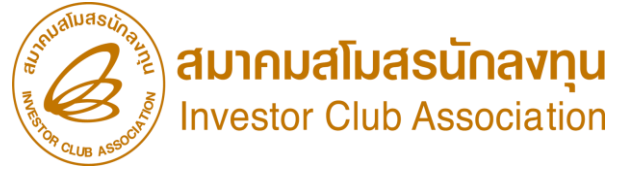

#### <u>การขอปรับยอดส่วออกวัตถุดิบไปต่าวประเทศ</u> มาทำการปรับยอด ในระบบ RMTS

<u>แนบเอกสาร 1.การขออนุมัติปรับยอดวัตถุดิบ</u>

 2.ใบขนสินค้าขาออก SATUS 04,0409

 3.แคบหน้าจอที่ขออนุญาติ

 4.File Adjust

| PROJ_CODE | GRP_NO | GRP_DESC                       | QTY               | DESC                                     | APP_N0 | APP_DATE   |
|-----------|--------|--------------------------------|-------------------|------------------------------------------|--------|------------|
| 12345611  | 000001 | ACOUSTIC FOAM 0F42367(0F40979) | -500,000.00000000 | ADJ RETURN R2021010000580 A010D640400157 |        | 30/08/2021 |
|           |        |                                |                   |                                          |        |            |

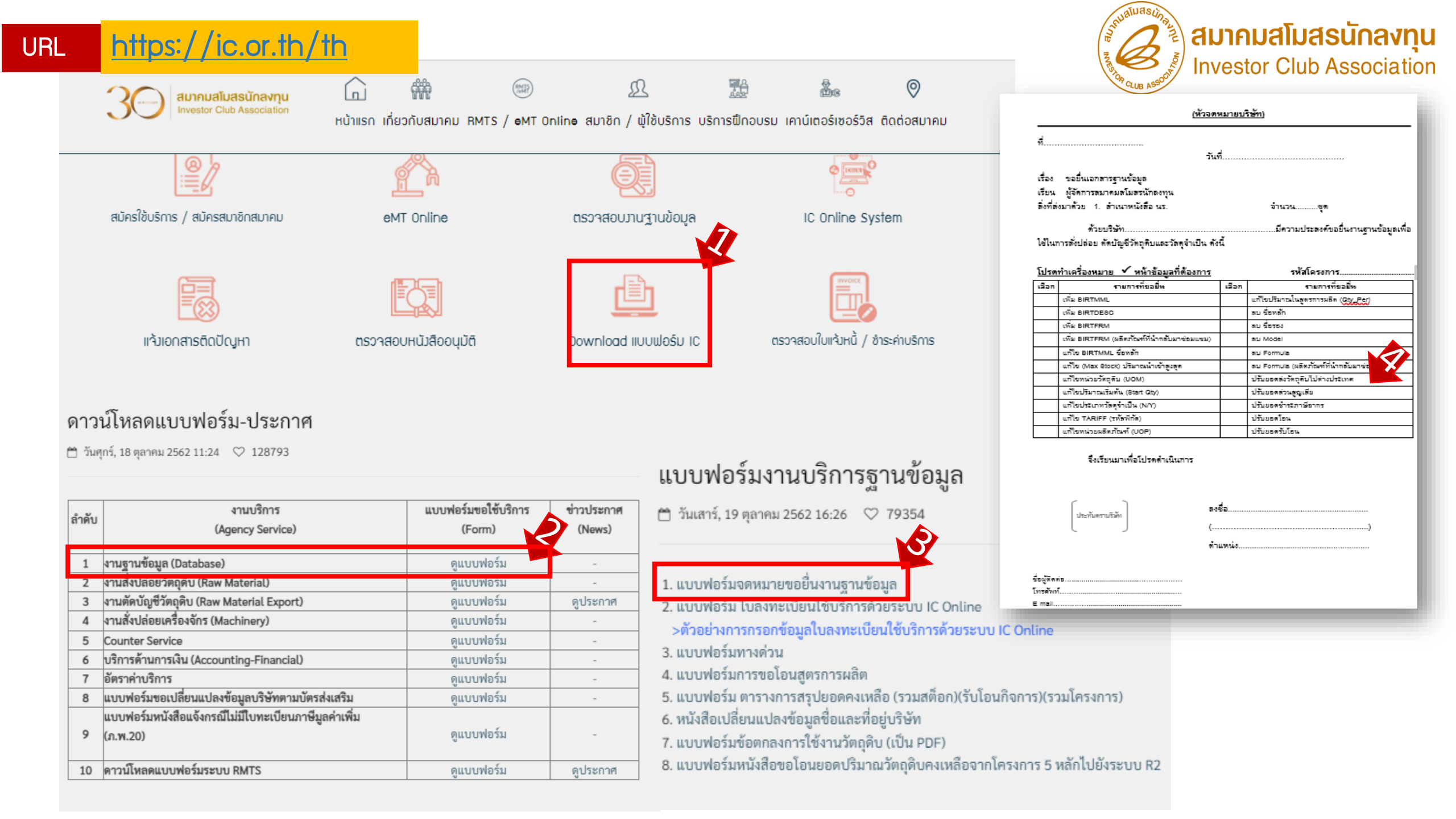

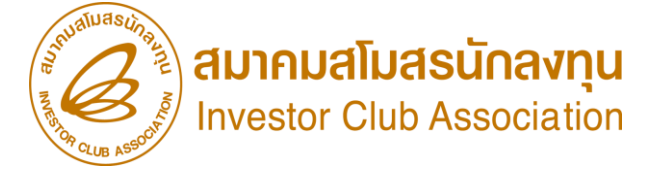

#### ตัวอย่ามอกสาร ขออนุญาตส่มออกวัตกุดิบ ไปต่ามประเทศ

#### ตรวจสอบคำร้องขอส่งออกวัตถุดิบ

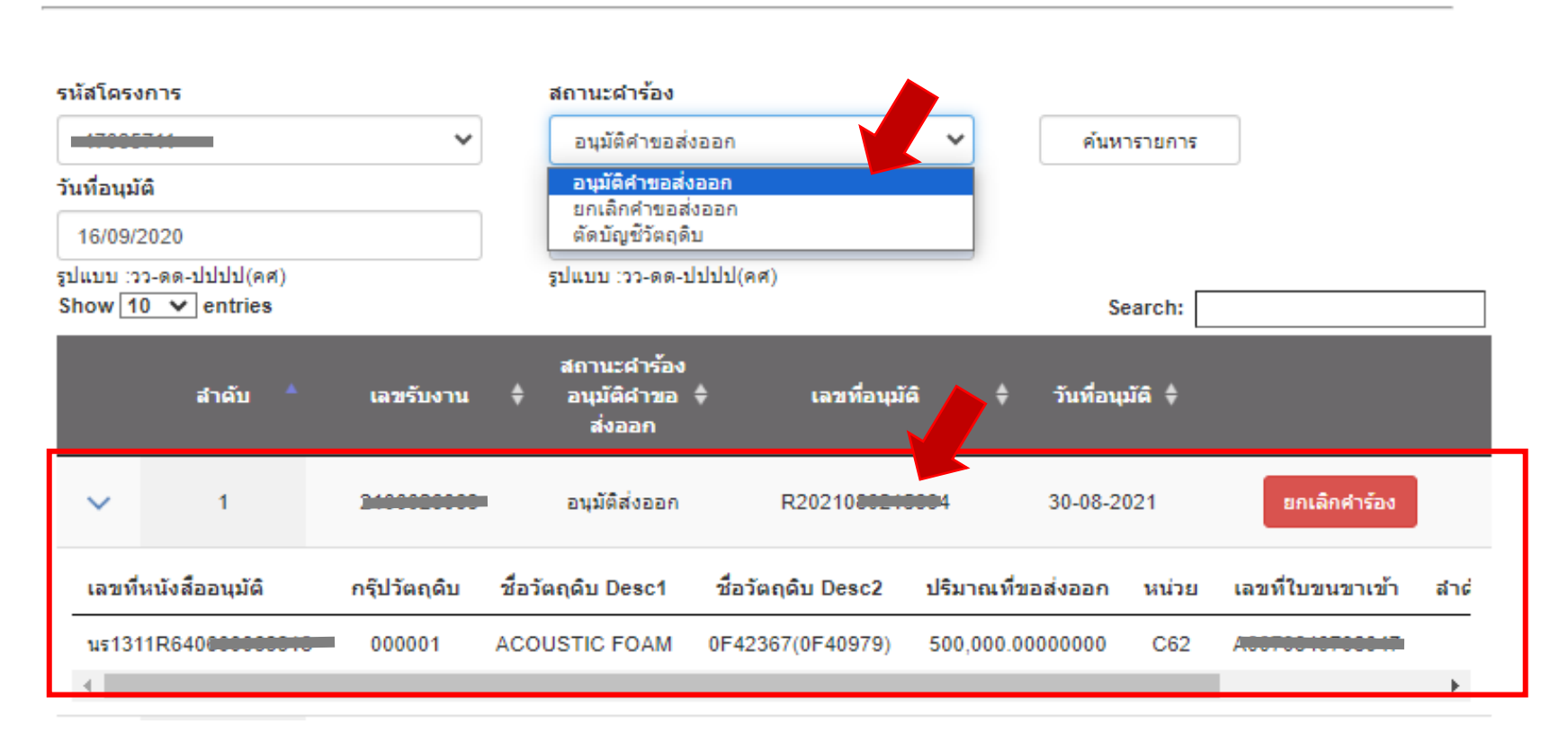

Printed Date/Time . 09/02/2022 13.20.13

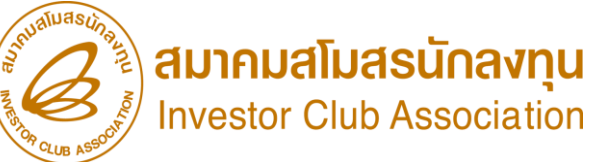

|                                                                                                    | ใบขนสินค้าง                                                                                                 | าออก                                                                                                    |                                                                                        | กศก.101/1                                 | OP CLUB ASS         | sj mesere e      |
|----------------------------------------------------------------------------------------------------|----------------------------------------------------------------------------------------------------|----------------------------------------------------------------------------------------------------|----------------------------------------------------------------------------------------|-------------------------------------------|---------------------|------------------|
| ผู้ส่งของออก (ซือ ที่อยู่ ไทรศัพท์)                                                                                    | เลขประจำดัวผู้เสียภาษีอากร สาขา<br>0705541000266 0000                                                       | ประเภทโบขนฯ <b>1</b><br>ใบขนสินค้าขาออก<br>DMMS000020489<br>บัญขราคาสินค้า : YARN2021<br>,MAC2021/02 : 15/11/21 | ເຄາກີໂນນນາ<br>A01{<br>1/01 : 15/11/21 ,GRE202                                          | ใข้สิทธิประโยชน์<br>1/15 : 15/11/21       |                     |                  |
| ชื่อและเลยที่บัตรส่วนพิธีการ<br>มางสาวจิรนันท์ คนกล้า 5500700023166<br>ตัวแทนออกของ                                    |                                                                                                    | <sup>й</sup> илээээ<br>15-11-202<br>16-11-202<br>26-11-202                                                      | ງຄຸ່ມງາຍປ                                                                              | າສາຣ ໃບເ<br>ສາລວດວັ                       | มนขาออก<br>เตออินไป | )<br>ต่า 11 โด-เ |
| ชื่อยานพาหนะ<br>CNC SATURN                                                                                             | νογ.2144                                                                                                    | กาษีอากรที่ด้องเสีย<br>IN อากรขาออก 0.00                                                                        | ค่าภาษีอากร (มาท)<br>0.00                                                              | ເงินประกัน (บาท)<br>0.00                  |                     | LIIJUƏL          |
| ส่งออกโดยทาง<br>เรือ                                                                                                   | วันที่ส่งออก<br><b>18/11/2564</b>                                                                           | เลขที่สาระกาษีอากร/ประกัน<br>15/11/2564                                                                         |                                                                                        |                                           |                     |                  |
| ทำหรือที่ตราจปล่อยของ รผัส<br>ท่าเรือ กลุ่ม ESCO (สทบ.) 2813<br>จำนวนดีบล่อ (ตัวเลข)<br>496 PACKAGES (FOUR HUNDRED AND | ทำหรือที่รับบรรทุกของ รทัส<br>สำนักงานศุลกากรท่าเรือแหลมฉบัง 280<br>(สัวอักษร)<br>NINETY SIX PACKAGES ONLY) | ขายไปยังประเทศ<br>TAIWAN, PROVINCE OF Ch<br>อัตราแลกเปลี่ยน 1 THB=                                              | รหัส<br>HINA TW TAIWAN, PRC<br>=1.00 THB,1 USD=33.                                     | DVINCE OF CHINA TW                        |                     |                  |
| าย<br>ทร<br>ค<br>1<br>1                                                                                                | จำนวนและศักษณะทีมห่อ<br>170 (RO<br>ROLLS<br>BRAND "NO BRAN                                                  | ) 4,760.000 KGM<br>4,760.000 KGM<br>4,760.000 KGM<br>                                                           | ราคาของ FOB<br>(เงินข่างประเทศ)<br>HB 578,190.61<br>ราคาของ FOB (บาท)<br>HB 578,190.61 | ใช้สิทธิพิเคษ<br>เลขที่บัตร<br>ส่มเสริม า |                     |                  |
| ชอรายการวัตกุดับแ<br>คำอริบาย                                                                                          |                                                                                                    | 9PART3<br>รหัสสปิติ หน่วย<br>54023300<br>000 / KGM                                                              | รากาประเมินอาทร<br>0,000                                                               | FREE<br>อากรษาออก<br>0.00                 |                     |                  |

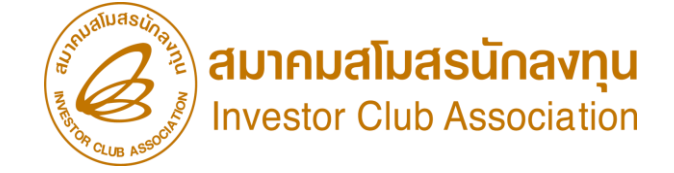

## การตรวาสอบสถานะ คำร้อมขอส่มออกวัตถุดิบไปต่ามประเทศ

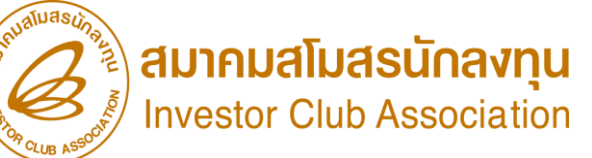

#### การตรวาสอบคำร้อง ขออนุญาตส่งออกวัตกุดิบไปต่างประเทศ

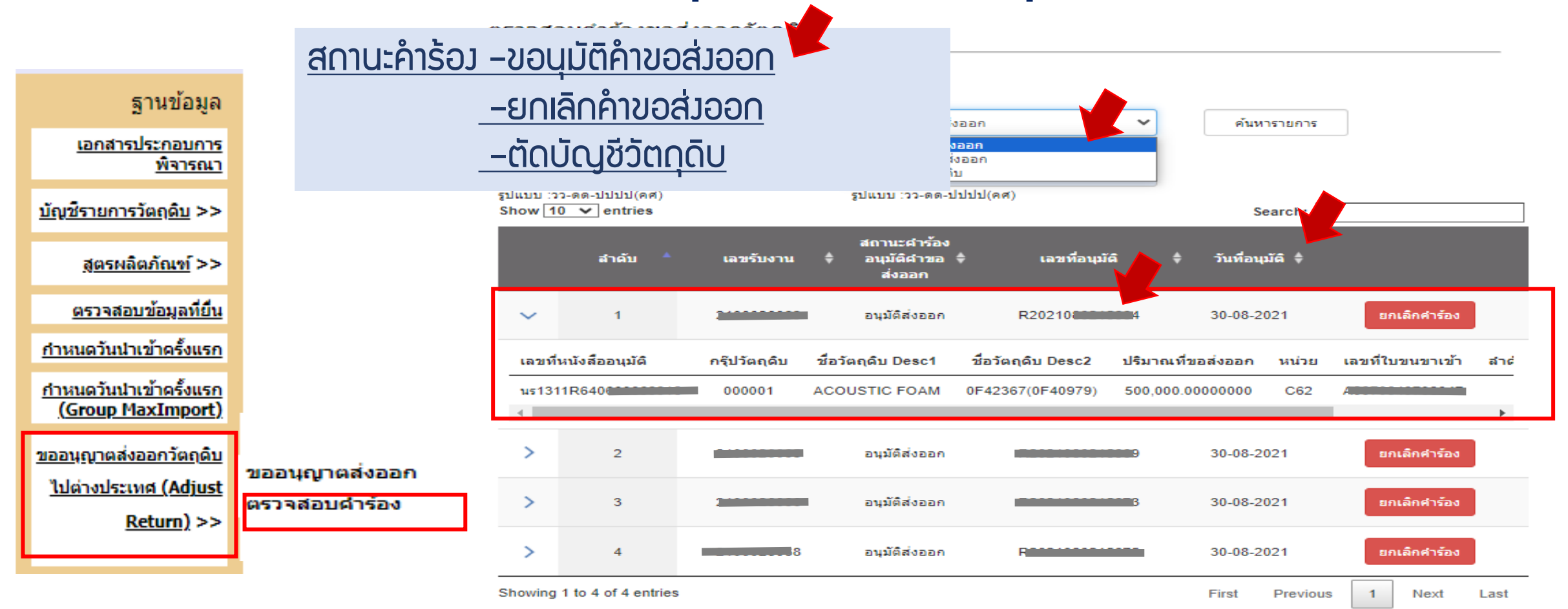

#### การตรวาสอบคำร้อมขอส่มออกวัตกุดิบไปต่ามประเทศ

สถานะคำร้อว –ขอนุมัติคำขอส่วออก –ยกเลิกคำขอส่วออก –ตัดบัญชีวัตกุดิบ

#### ตรวจสอบคำร้องขอส่งออกวัตฤดิบ

สถานะคำร้อง รนัสโครงการ 47035 ¥ ตัดบัญชีวัตถุดิบ ~ ด้นหารายการ อนมัติคำขอส่งออก วันที่อนมัติ ยกเล็กค่าขอส่งออก ตัดบัญชีวัตถุดิบ 16/09/2020 รูปแบบ :วว-ดด-ปปปป(คศ) รูปแบบ :วว-ดด-ปปปป(คศ) Show 10 v entries Search: สถานะศาร้องอนุมัติ เลขที่อนมัติ สาดับ เลขรับงาน 🔶 วันที่อนมัติ ด่าขอส่งออก ตัดบัญชีวัตถุดิบแล้ว ยกเล็กคำร้อง > 2200004617 R2022020028554 09-02-2022 Showing 1 to 1 of 1 entries First Previous Next Last

แอกสารประกอบการ พิจารณา มัญชีรายการวัตถุดิบ >> 3 สูตรผลิตภัณฑ์ >> 3 การนดวันน่าเข้าครั้งแรก กำหนดวันน่าเข้าครั้งแรก (Group MaxImport) ขออนุญาตส่งออกวัตถุดิบ ไปต่างประเทศ (Adjust Return) >> ขออนุญาตส่งออก

สานข้อมล

สมาคมสโมสรนักลงทุน Investor Club Association

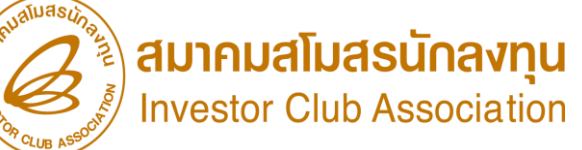

#### การตรวาสอบคำร้อมขอส่มออกวัตกุดิบไปต่ามประเทศ

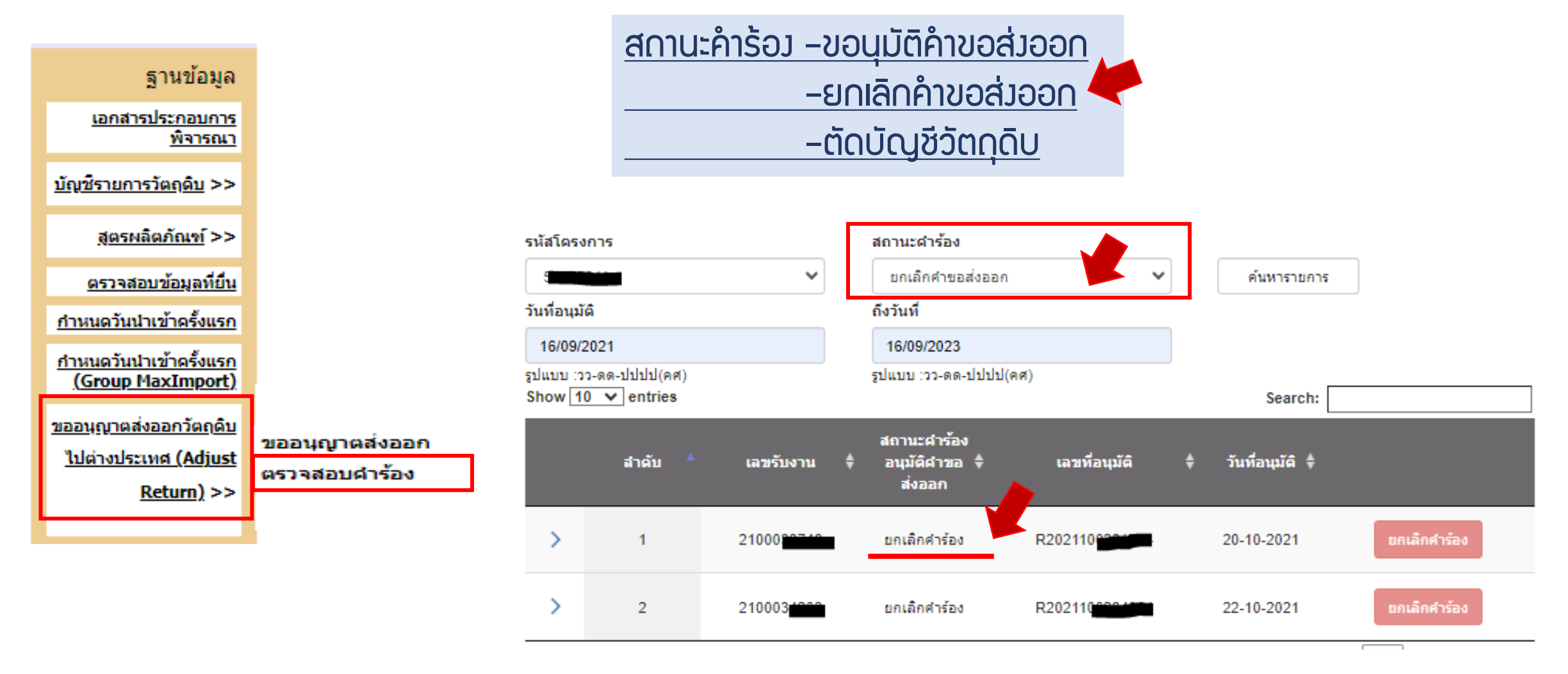

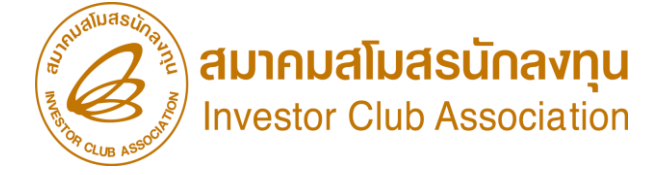

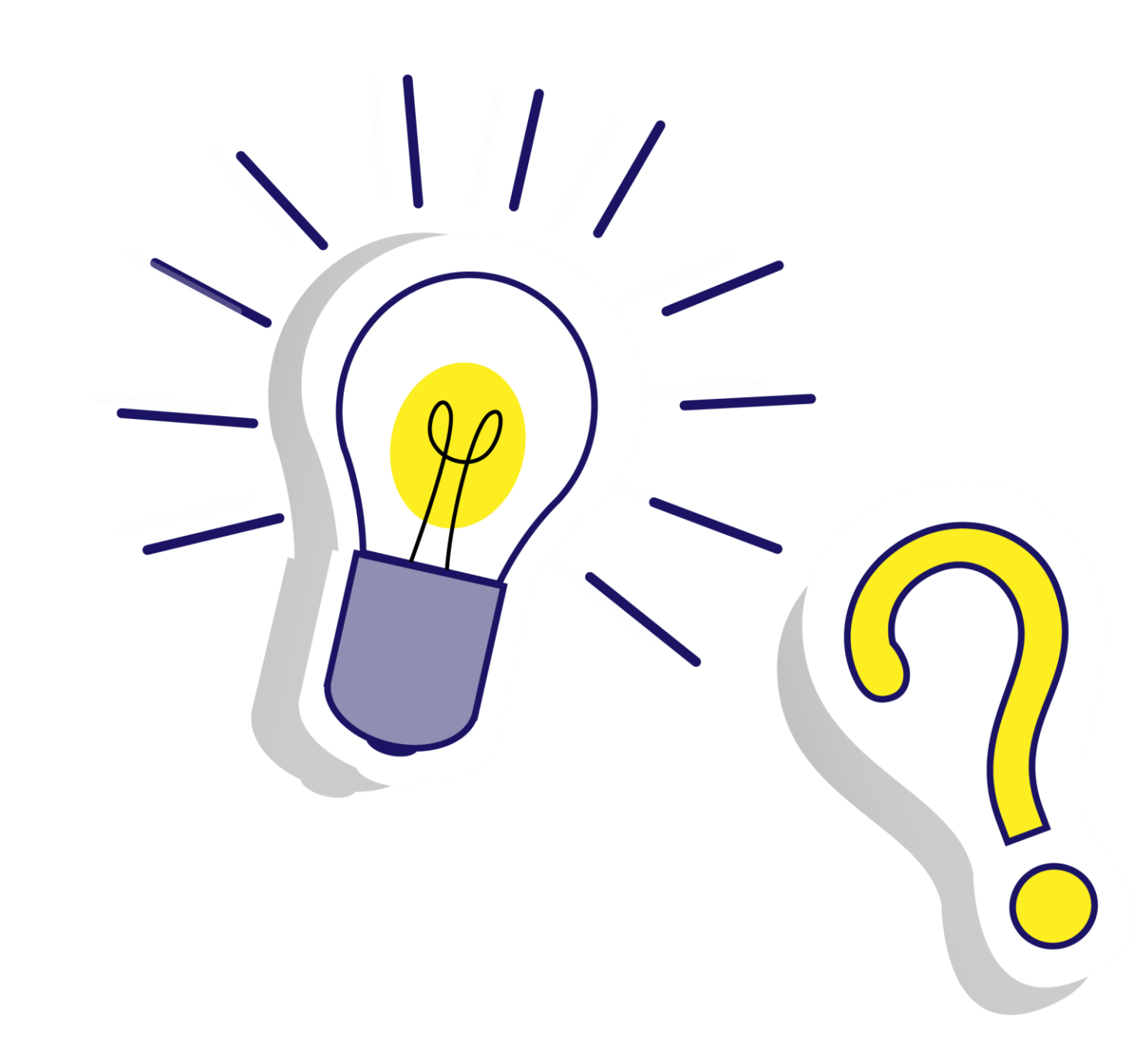

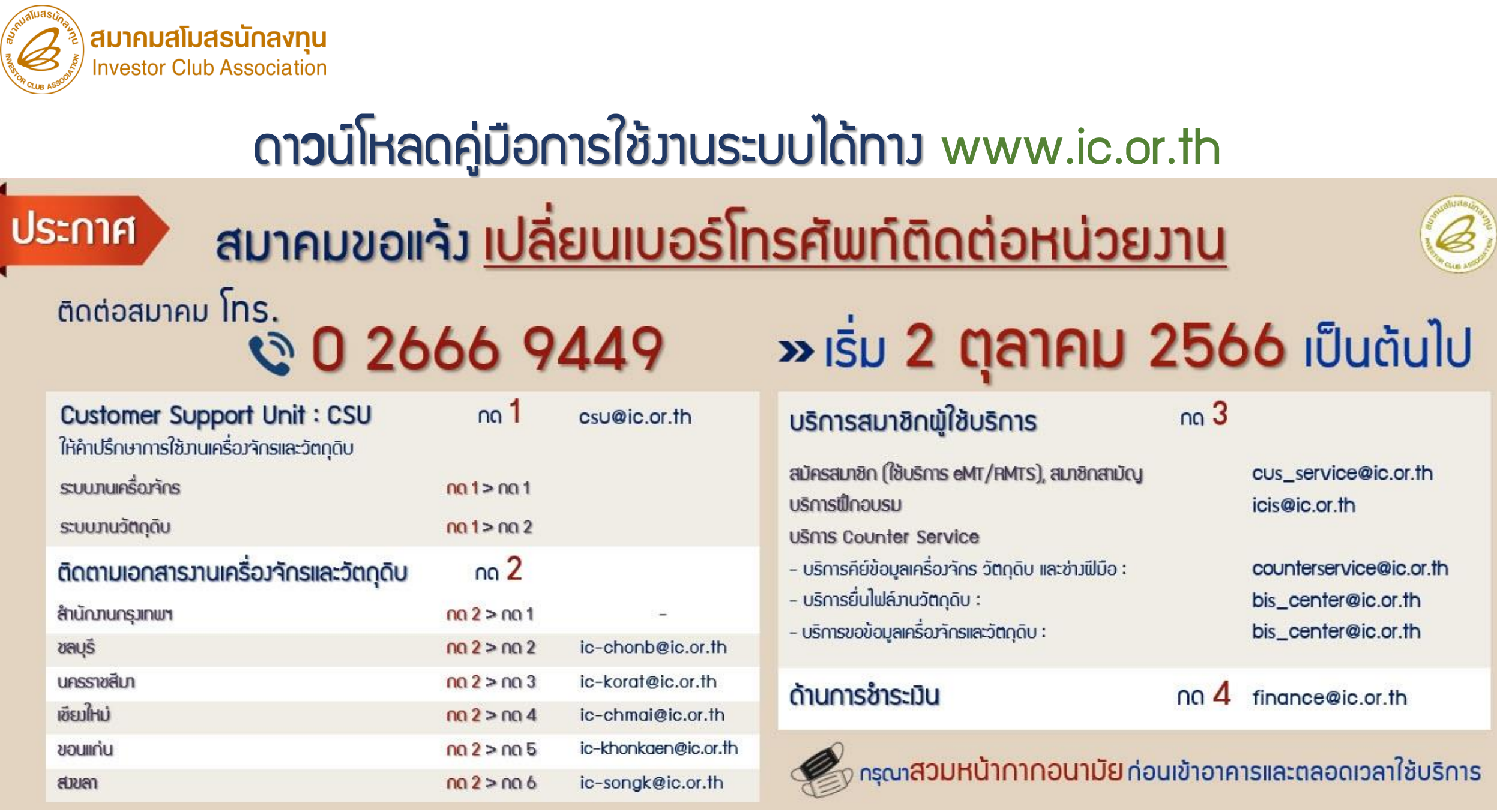